健康打卡和健康管理模块-学工部使用帮助

注 1: 学生打卡时间是每天 00:00-12:00, 报表生成时间 是12:00-13:00, 报表会在生成时间段内自动生成并推送至邮箱。注 2: 二级学院权限只能查看本学院的数据, 学工部查看全校数据, 本帮助以学工部为例, 二级学院权限的操作一致。

一、学生健康管理

学生主动在学生端健康打卡模块提交自身情况后,在"学生健康 管理"模块中查看学生情况。系统会在当天打卡结束前,会向未打卡 学生推送提醒消息。

第一步:点击数据中心首页"学生健康管理"模块。

第二步:点击今天的记录,查看学院汇总和异常人员。

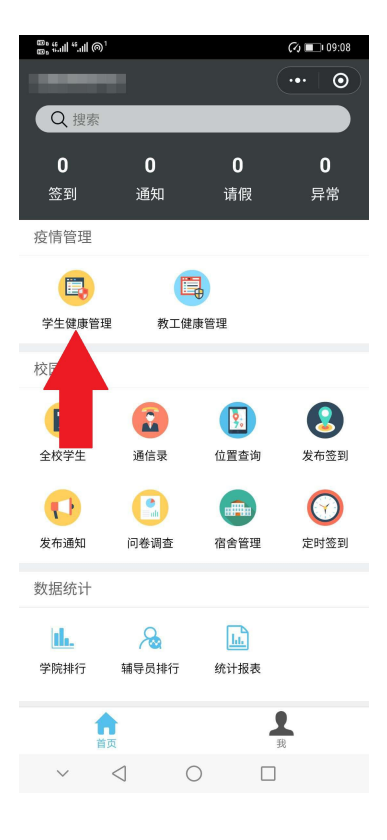

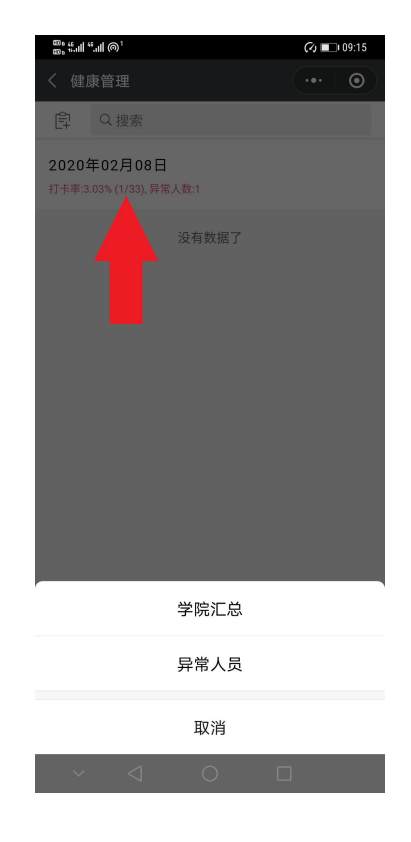

# (1) 学院汇总

第一步:点击学院汇总后,选择需要查看的学院。

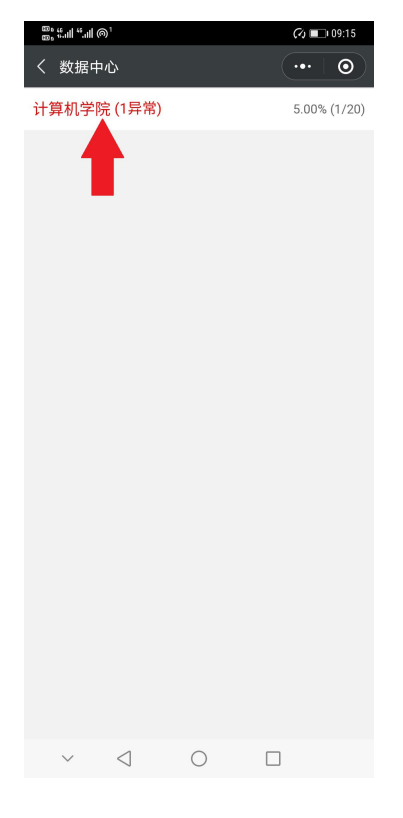

### 第二步:点击需要查看的班级。

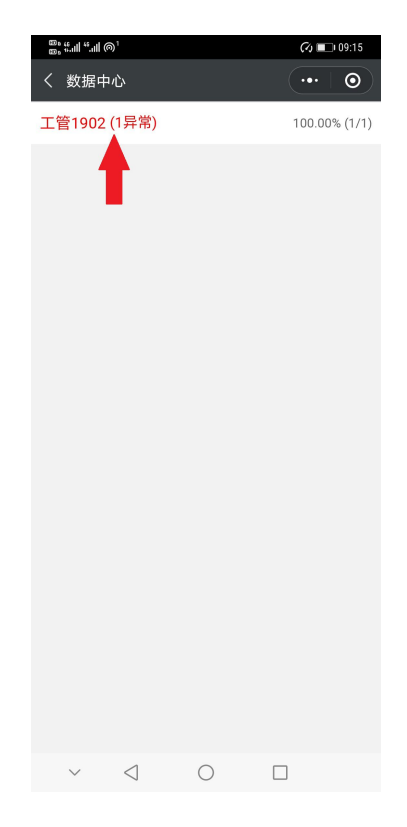

第三步:可以查看已提交和未提交学生。

| 60° (511) (511) | @ <sup>1</sup>    |        | (A)   | 09:15 |
|-----------------|-------------------|--------|-------|-------|
| く数据「            | 中心                |        | •••   |       |
| E               | 打卡(1)             |        | 未打卡(0 | )     |
| <b>責</b><br>ジ   | 专小小(021<br>《中市略阳县 | 31068) |       | 异常    |
|                 | 1                 |        |       |       |
|                 |                   |        |       |       |
|                 |                   |        |       |       |

第四步:点击某个已提交的学生,可以对其打电话、查看个人信息以 及查看异常。

| 60 s 40<br>60 s 40 | al ".al @`         |        | Co 💷 09:15 |
|--------------------|--------------------|--------|------------|
|                    |                    |        |            |
|                    | 已打卡(1)             |        | 未打卡(0)     |
|                    | 黄小小(0213<br>汉中市略阳县 | 31068) | 异常         |
|                    |                    |        |            |
|                    |                    |        |            |
|                    |                    |        |            |
|                    |                    |        |            |
|                    |                    |        |            |
|                    |                    |        |            |
|                    |                    |        |            |
|                    |                    |        |            |
|                    |                    | 打电话    |            |
|                    |                    | 个人信息   |            |
|                    |                    | 查看异常   |            |
|                    |                    |        |            |
|                    |                    | 取消     |            |
| ``                 | ~ <                | 0      |            |

(2) 异常人员

点击异常人员后,进入异常人员列表,点击某学生,可以对其打 电话、查看个人信息和查看异常。

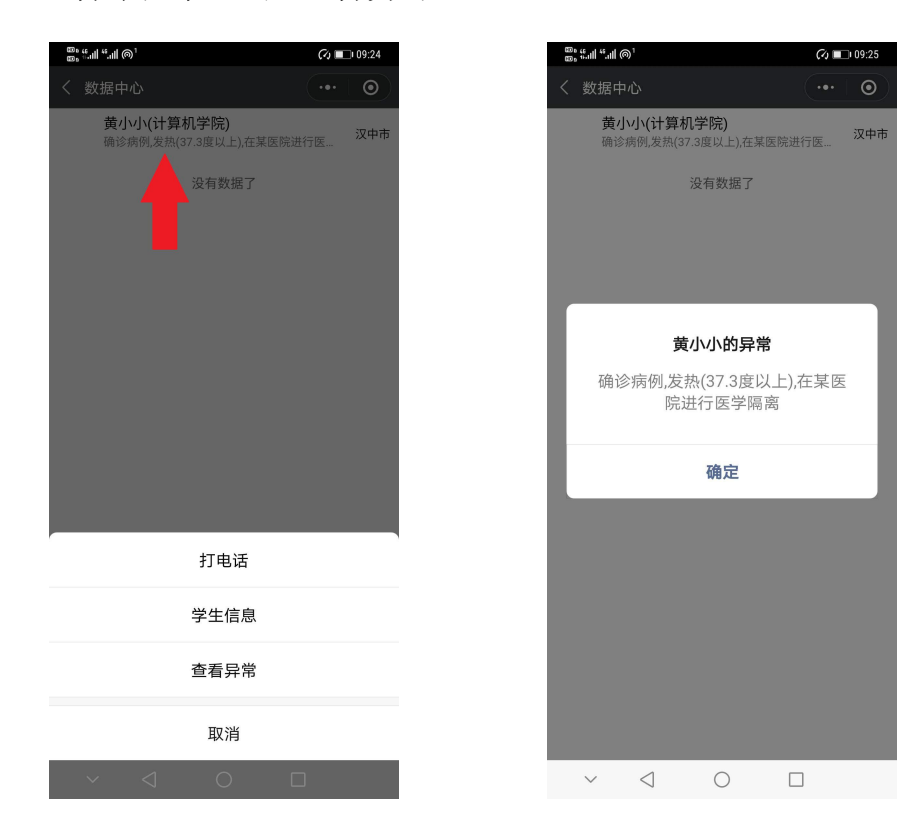

(3) 报表下载

注:学生打卡时间是每天 00:00-12:00,报表生成时间是 12:00-13:00注:报表会在生成时间段内自动生成并发送至邮箱。 手动查看方式如下:

第一步:点击学生健康管理后,点击左上角"报表按钮"

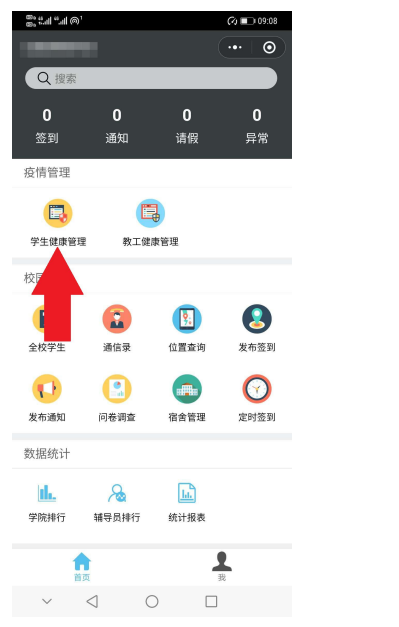

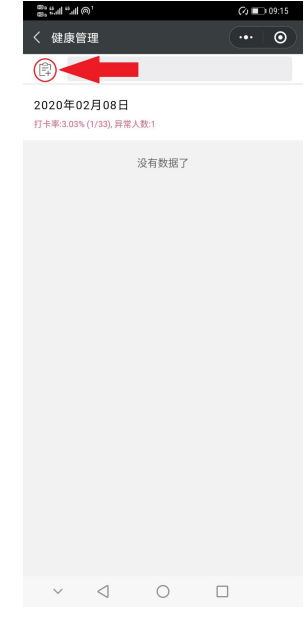

第二步:点击今天的报表,即可复制下载链接和发送到邮箱。

| (⁄ ■) 09:29     |
|-----------------|
| ····   〇 / 数据中心 |
|                 |
| 没有数据了           |
|                 |
|                 |
|                 |
|                 |
|                 |
|                 |
| _               |
| _               |
| 复制下载链           |
| 发送到邮箱           |
|                 |
| 取消              |

### 二、教工健康管理

所有教工主动在教师端(蓝色页面)健康打卡模块提交自身情况后,在"教工健康管理"模块中查看教工情况。系统会在当天打卡结束前,会向未打卡人员推送提醒消息。

第一步:点击数据中心首页"教工健康管理"模块。

第二步:点击今天的记录,查看学院汇总和异常人员。

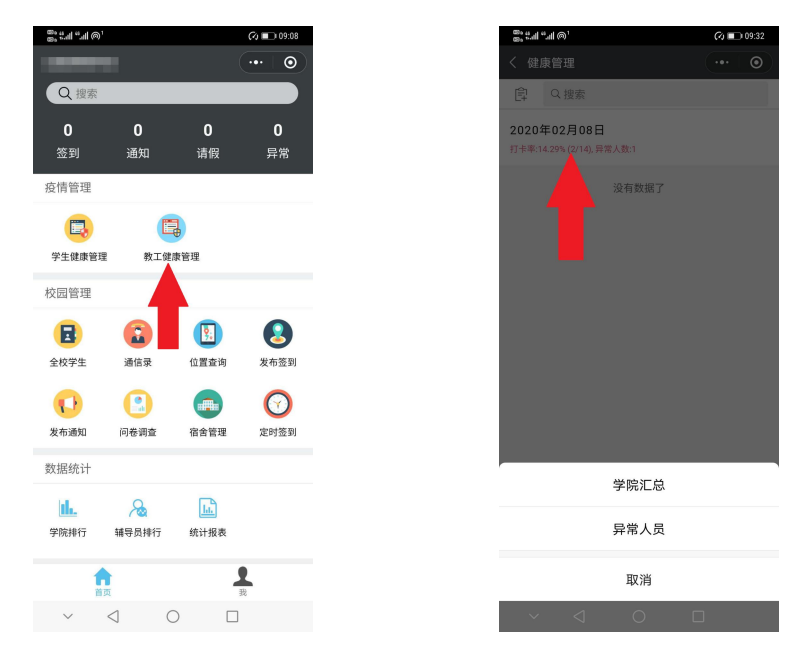

#### (1) 学院汇总

第一步:点击学院汇总后,选择需要查看的学院(部门)。

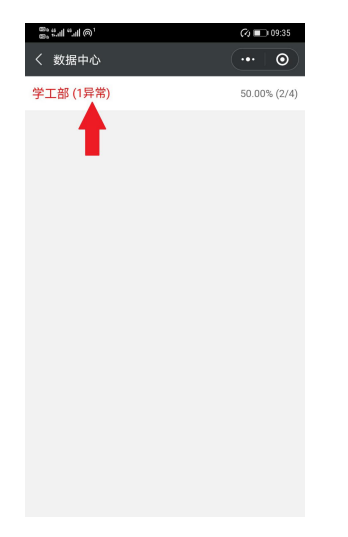

# 第三步:可以查看已打卡和未打卡人员。

| "I "I @` | <i>Cy</i> 💷 09:35 | ®, ".ய ''.ய ச | 01    | (v)   |
|----------|-------------------|---------------|-------|-------|
| 数据中心     | •••   ••          | く数据中          | 心     |       |
| 已打卡(2)   | 未打卡(4)            | 已打            | 丁卡(2) | 未打卡(4 |
| 汉中市略阳县   | 异常                |               | 5804) |       |
| 宝鸡市渭滨区   | 正常                |               | 00)   |       |
|          |                   | miliat        | 19)   |       |
|          |                   |               | 13)   |       |
|          |                   |               |       |       |
|          |                   |               |       |       |
|          |                   |               |       |       |
|          |                   |               |       |       |
|          |                   |               |       |       |
|          |                   |               |       |       |
|          |                   |               |       |       |
|          |                   |               |       |       |
|          |                   |               |       |       |
|          |                   |               |       |       |
|          |                   |               |       |       |
|          |                   | $\sim$        | < ○   |       |

第四步:点击某个已提交的人员,可以对其打电话以及查看异常。

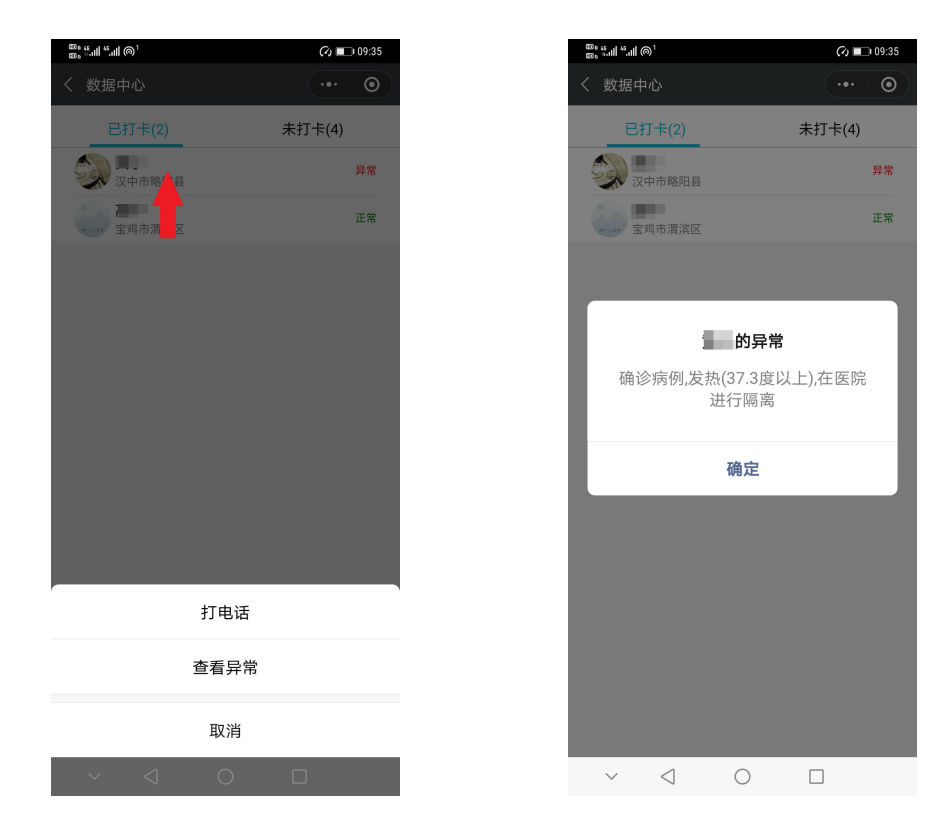

点击异常人员后,进入异常人员列表,点击某人员,可以对其打 电话和查看异常。

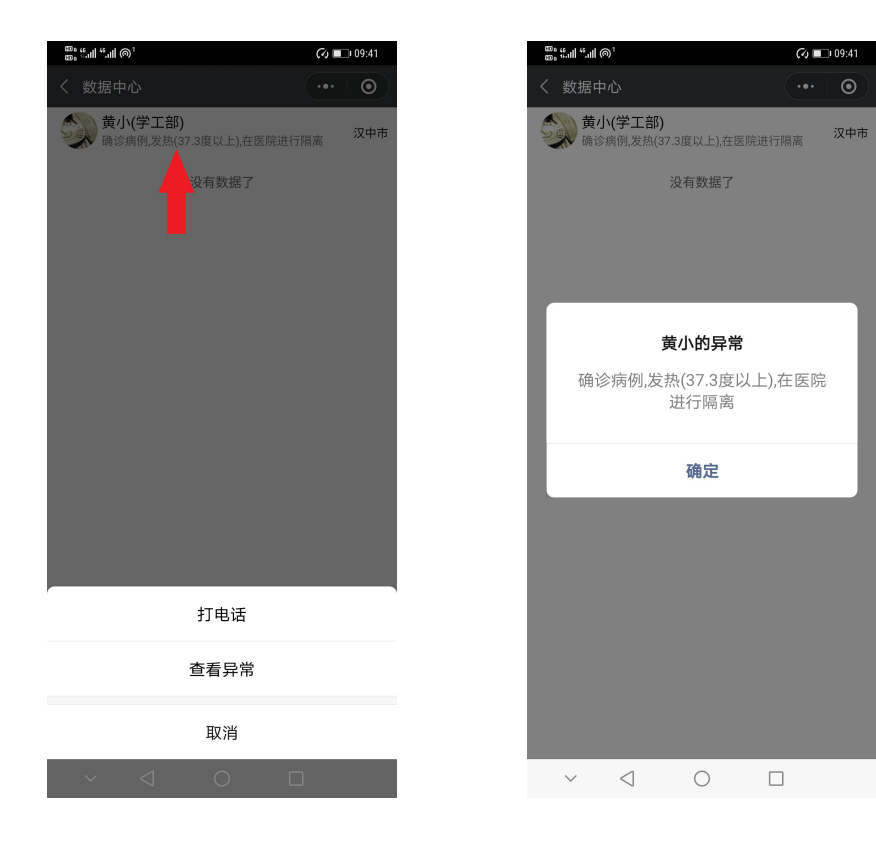

(3) 报表下载

注:教工打卡时间是每天 00:00-12:00,报表生成时间是 12:00-13:00,注:报表会在生成时间段内自动生成并发送至邮箱。 手动查看方式如下:

第一步:点击教工健康管理后,点击左上角"报表按钮"

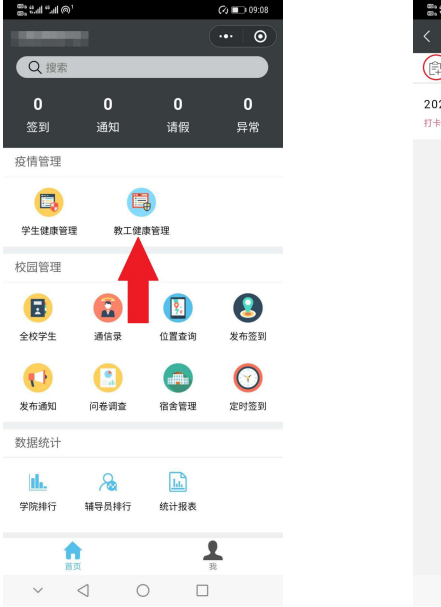

| 8, fal fal         | @'                      |       | (A) 🗆 | 09:44 |
|--------------------|-------------------------|-------|-------|-------|
| く 健康               | 管理                      |       | •••   | •     |
|                    |                         |       |       |       |
| 2020年(<br>打卡率:14.2 | )2月08日<br>9% (2/14), 异常 | ?人数:1 |       |       |
|                    |                         | 没有数据了 |       |       |
|                    |                         |       |       |       |
|                    |                         |       |       |       |
|                    |                         |       |       |       |
|                    |                         |       |       |       |
|                    |                         |       |       |       |
|                    |                         |       |       |       |
|                    |                         |       |       |       |
|                    |                         |       |       |       |
|                    |                         |       |       |       |
|                    |                         |       |       |       |
|                    |                         |       |       |       |
|                    |                         | -     |       |       |
| $\sim$             | $\leq$                  | 0     |       |       |

第二步:点击今天的报表,即可复制下载链接和发送到邮箱。

| ©; #al "al @'                          |        | (2) ■ 09:46 |
|----------------------------------------|--------|-------------|
| く 数据中心                                 |        | •••   ••    |
| <b>2020年02月08日</b><br>2020-02-08 1 1 5 | 教工健康报告 | >           |
|                                        | 没有数据了  |             |
|                                        |        |             |
|                                        |        |             |
|                                        |        |             |
| ~ <                                    | 0      |             |